## 7.1 広告バナー(有料): 一覧

広告バナー一覧画面から、広告バナー確認画面へ遷移します。

広告バナーは確認のみで、追加・編集などはできません。

広告バナーの掲載は有料となります。 掲載をご希望の際はリビングサポートデスクにお問い合わせください。

 広告バナー一覧

 1(#+ 1.1#]
 確認
 ③

 公園
 ID
 タイトル
 掲載開始日
 掲載終了日

 〇
 490
 パナー-株式会社NTT ExCパートナー
 2024/06/01
 2024/07/31

 1(#+ 1.1#]
 1

## 7.1 広告バナー(有料)編集画面

広告バナー編集

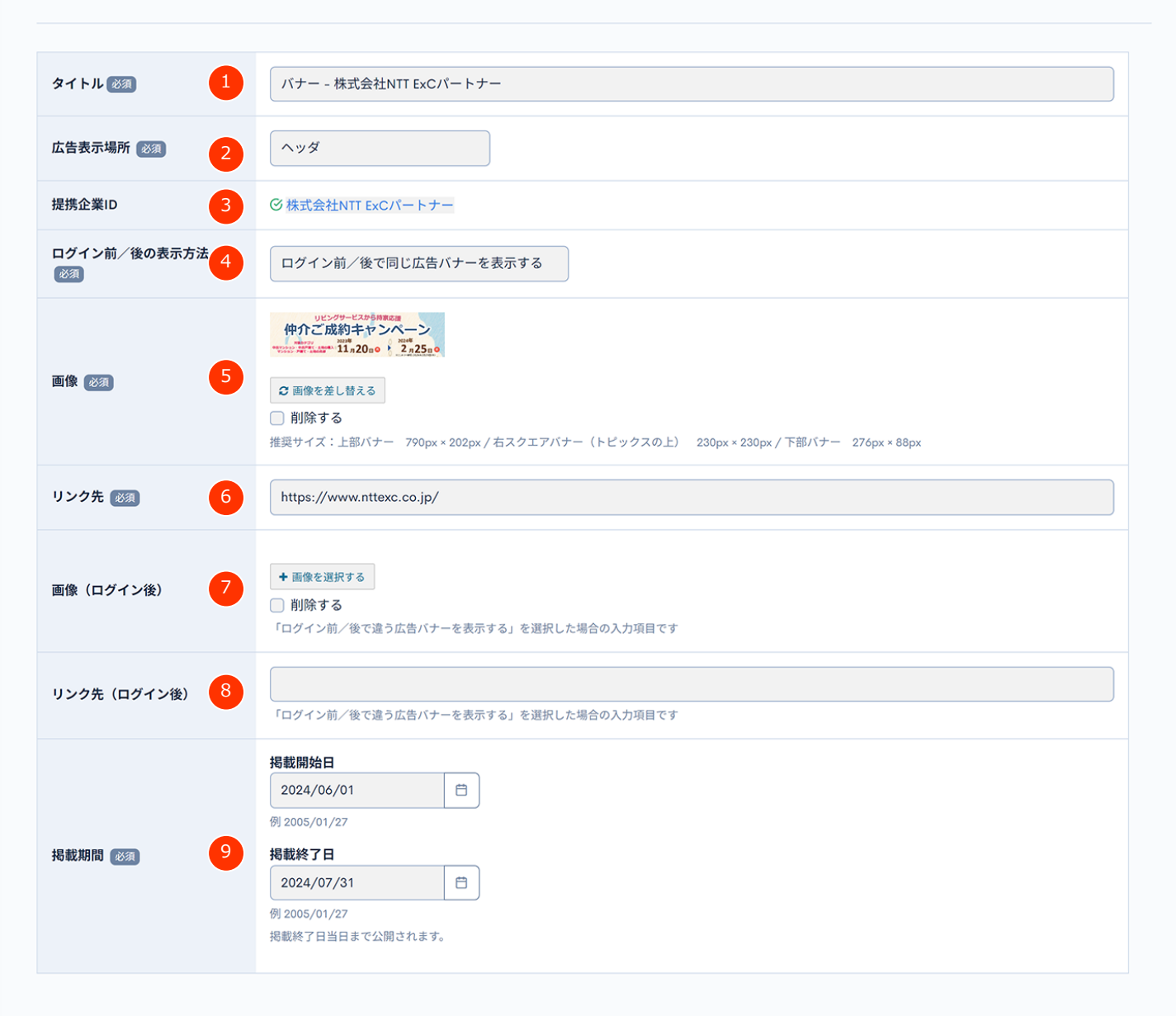

## 7.1 広告バナー(有料)項目解説

各項目の説明です。 下表のNo.は、前頁までの丸番号 n に対応しています

| No. | 項目名              | 必須 | 入力方法/機能説明                                                                                                    |
|-----|------------------|----|----------------------------------------------------------------------------------------------------|
| 1   | タイトル ※管理用        | •  | バナー名が表示されます。(表示されません)                                                                                               |
| 2   | 広告表示場所           | •  | 広告を表示する場所が選択されています。(P37参照)<br>・ <u>ヘッダ</u><br>・ <u>フッタ</u><br>・ <u>サイドメニュー(スライダ)</u><br>・ <u>サイドメニュー(固定部分)</u>      |
| 3   | 提携企業ID ※管理用      | •  | 企業名が表示されます。(貴社名が選択されています)                                                                                           |
| 4   | ログイン前/後の表示方<br>法 | •  | 会員のログイン前と後でどのような挙動をするのかが選択さ<br>れています。(全3種類)<br>・ログイン前/後で同じ広告バナーを表示する<br>・ログイン前/後で違う広告バナーを表示する<br>・ログイン前はログイン画面へ遷移する |
| 5   | 画像               | •  | サイト上で常に表示されるバナー画像を登録します。(ログ<br>イン前から表示されます)                                                                         |
| 6   | リンク先             | •  | 上記バナーをクリックした際の遷移先URLを入力します。                                                                                         |
| 7   | 画像(ログイン後)        |    | (ログイン前と後で違うバナー画像を出し分ける場合)ログ<br>イン後に表示させるバナー画像を登録します。                                                                |
| 8   | リンク先(ログイン後)      |    | 上記ログイン後に表示させるバナー画像をクリックした際の<br>遷移先URLを入力します。                                                                        |
| 9   | 掲載期間(管理用)        | •  | 掲載開始日・掲載終了日が登録されています。<br>掲載期間が1日間の場合は、開始日と終了日は同日で登録され<br>ています                                                       |